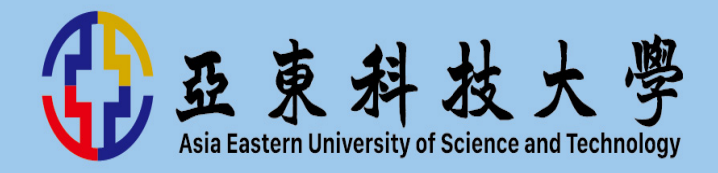

| 回亞東首頁 亞東科技大學                                         | 學個人人口網站 回Portal首頁 謝尚寶同學 登出                                                                   | ▲ 亞奥科技大学 呈現現在 APP 施助 ▼                        | 行事團 我给注意 > 🤳 激怒感 > 繁整中文 >       |
|------------------------------------------------------|----------------------------------------------------------------------------------------------|-----------------------------------------------|---------------------------------|
| Asia Eastern University of<br>Science and Technology | 空東科技大學<br>個人入口系統<br>環菌時間 01時 57分 12秒 ③                                                       | 平臺資訊                                          |                                 |
| 基本服務<br>總務事務<br>查詢服務                                 | 學生自主回報體溫<br>量測時間: 2021/08/30 09:38:13                                                        | 3,433,282<br>人家 名<br>人意訪                      | 2<br>人在總上 <b>目</b> 7,243<br>堂課程 |
| 學習檔案<br>// テ/WEFK<br>TronClass                       | 管理者運出現表會依照最新送出的時間為進<br>記録:                                                                   | 統計圖表                                          |                                 |
| 次學期選課清單                                              | 重測時間 温度 輸入時間   2021-04-21 17:13:53 36.6 2021-04-21 17:13:53                                  | (1) (1) (1) (1) (1) (1) (1) (1) (1) (1)       | 用葉批訂                            |
| 1101:>商業資務設計(一)<br>1101:>専題設計(一)<br>1101:>専題論文寫作     | 2021-04-21 17:13:50 36.6 2021-04-21 17:13:53<br>2021-04-21 17:13:40 36.6 2021-04-21 17:13:49 | #目記書 3000000000000000000000000000000000000    | 得理目的<br>7243<br>の用来             |
| 學生社能果抽點<br>基本能力指標(畢業門艦)                              |                                                                                              | 102828 100                                    | 2                               |
| 歷年學習檔<br>歷年學業成績                                      | 1. 進入方式由PORTAL→學習檔                                                                           | 日日日日日日日日日日日日日日日日日日日日日日日日日日日日日日日日日日日           | 弁公開算<br>7.241<br>中公開算           |
| 學習歷程申請<br>微學分報名                                      | 茶→IronClass。<br>2 框號为題號。                                                                     | 開始の                                           |                                 |
| 學生事務<br>個人基本資料                                       | 3. 使用說明可由上方的幫助查詢                                                                             | 47 FM 25 KW<br>開墾瓦奈時<br>教育査 於学品供中心 武海嬰 分替1256 |                                 |
| 關懷學習互動區                                              | 0                                                                                            |                                               |                                 |

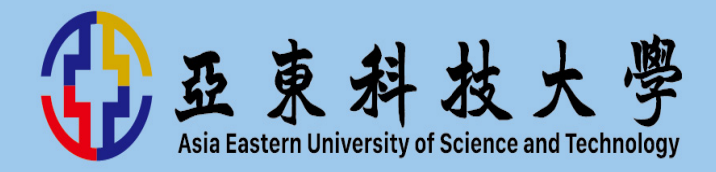

- 網址:elearning.aeust.edu.tw
- 說明手冊:由左上角"幫助"→"學生版"進入

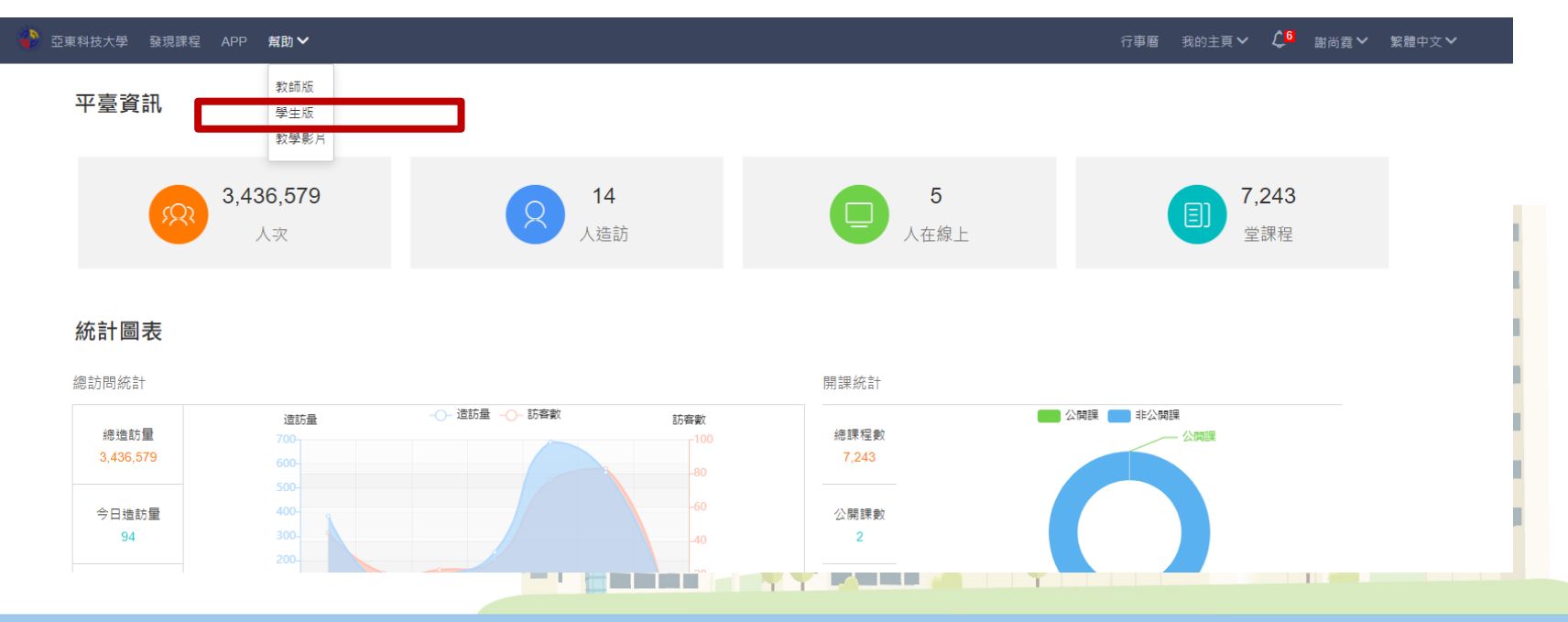

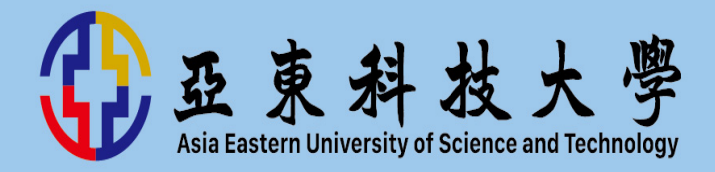

• 課程:請由右上角"我的主頁"→"我的課程"進入

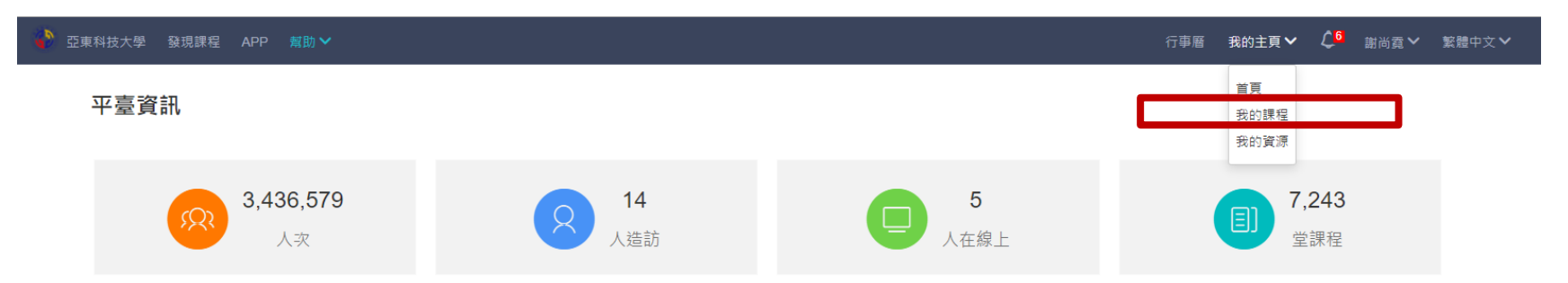

#### 統計圖表

總訪問統計 開課統計 ▲ 公開課 ● 非公開課 造訪量 訪客數 總造訪量 總課程數 公開課 3,436,579 7,243 今日造訪量 公開課數 94 2 今日訪客數 非公開課數 14 7,241 週四 週日 週二 週三 週五 週六 週-非公開課

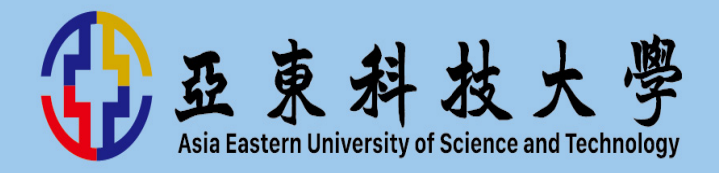

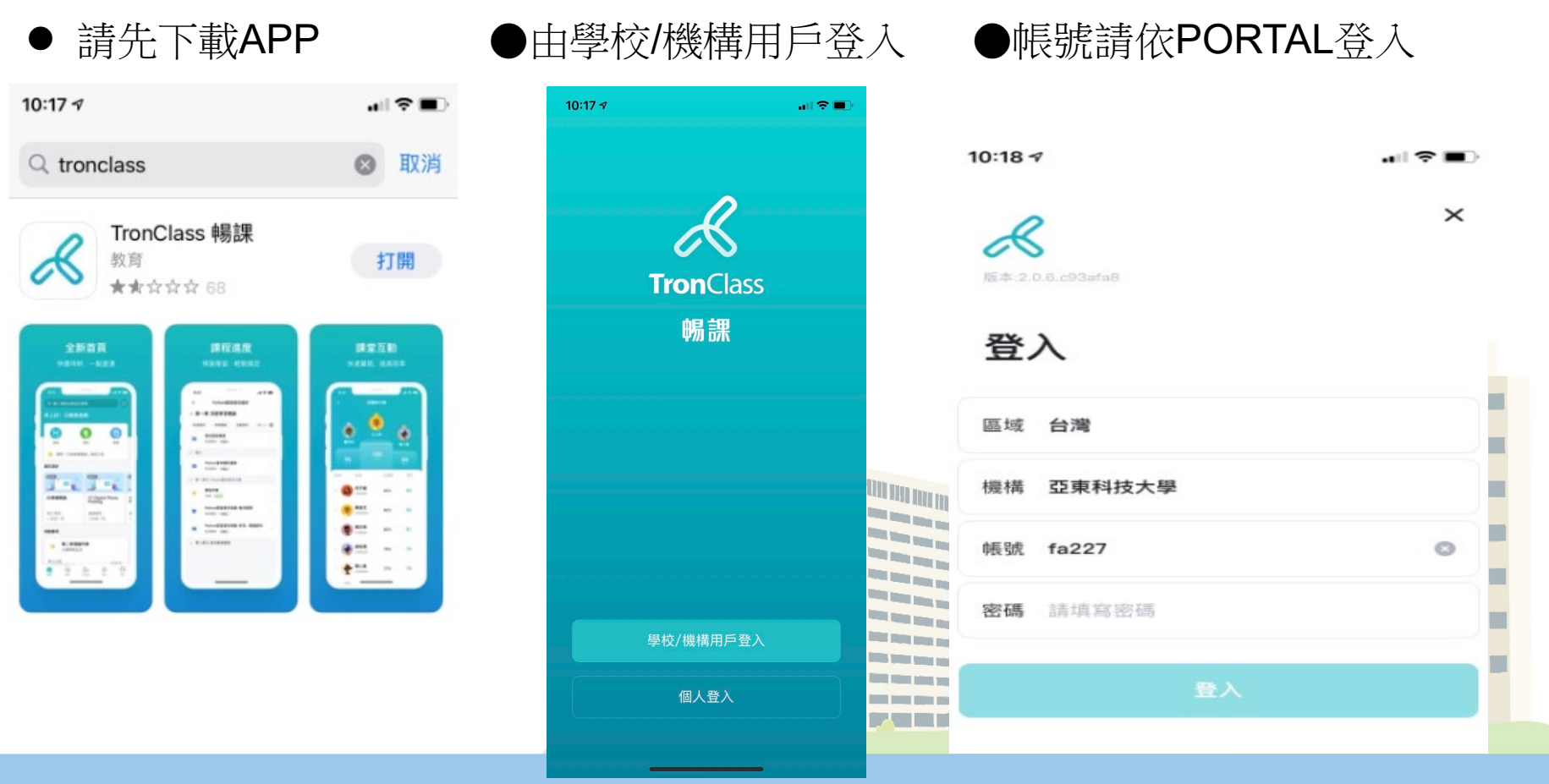